## Instalación de la Guía Maestra Digital, para asociarla a un ordenador

## Instalación monopuesto

## Es muy importante leer las instrucciones de los menús durante todo el proceso de instalación.

- Para poder realizar la instalación de una GMD lo primero que necesitaremos es disponer de un fichero ejecutable para su instalación y de un código de activación para la misma. Ambos elementos se obtienen en el momento de la adquisición (generalmente mediante una descarga Web).
- Para instalar la GMD hacemos doble clic sobre el archivo ejecutable que previamente descargamos en nuestro ordenador.

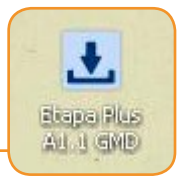

- Se abrirá el programa de instalación indicándonos el libro que vamos a instalar.
- **4.** Para la instalación es necesario aceptar el Acuerdo de Licencia.

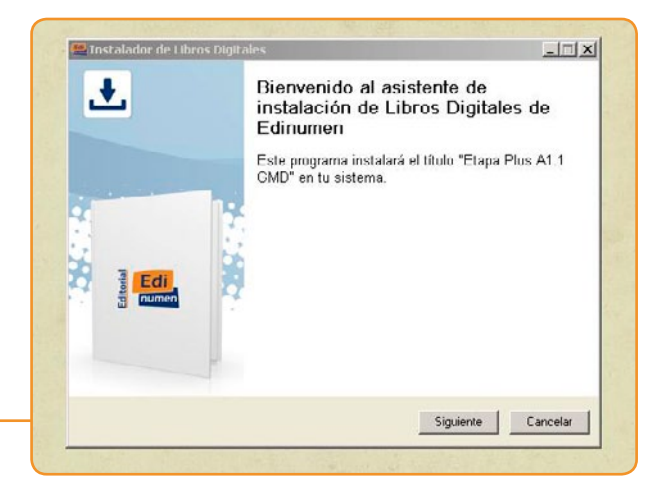

| Annesda da Historia                                                                                                    |                                                                                                    | 1.00                         |
|----------------------------------------------------------------------------------------------------|----------------------------------------------------------------------------------------------------|------------------------------|
| Por favor, lea la siguiente informa<br>continuar.                                                                                                    | ación de importancia antes de                                                                                                    | 1                            |
| Por favor, lea el siguiente acuerdo<br>este acuerdo antes de continuar                                                                                                    | o de licencia. Debe aceptar los térmi<br>con la Instalación.                                                                                                    | nos de                       |
| LICENCIA DE USO<br>AVISO IMPORTANTE LEA ATENT.                                                                                                    | AMENTE ESTE DOCUMENTO                                                                                                    | -                            |
| El presente Contrato de Licencia de L<br>que rige el uso de las aplicaciones y li<br>Editorial Edinomen SL, a los que tend<br>(en lo sucesivo, LA APLICACIÓN DIS<br>condiciones del presente Contrato de<br>el brato, "DECEPTA": mostrado en es | Iso (on lo sucesivo, Contrato) es un acuen<br>cencias de uso de los contenidos digitales<br>dá acceso a través de la presente instalaci<br>(TAL) Si está de acuerdo con los término<br>spués de haberlo leído en su totalidad, pu<br>ra página. De lo contrario, puise el botón | do<br>de<br>ún<br>isy<br>ise |
| "CANCELAR", lo que finalizará el pro-                                                                                                    | ceso de regisiro como o suano Autorizado                                                                                                    | •                            |
| "CANCELAR", lo que finalizará el pro                                                                                                    | ceso de regisiro como osuario Autorizado                                                                                                    | <u>•</u>                     |
| "CANCELAR", lo que finalizará el pro-<br>CANCELAR", lo que finalizará el pro-<br>CACEPTO el acuerdo<br>C No acepto el acuerdo                                                                                                    | ceso de regisiro como o suano Adudizado                                                                                                    | -                            |

 El siguiente paso es el más importante de toda la instalación, ya que permite decidir cómo queremos hacer uso de la GMD.

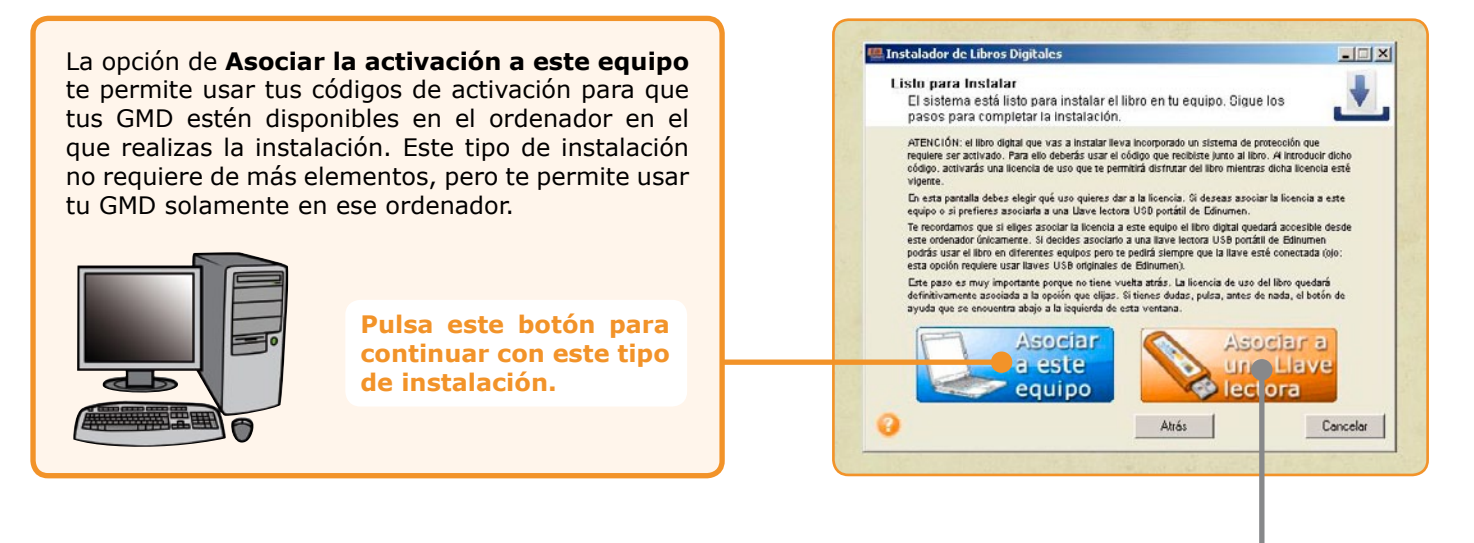

La opción de **Asociar la activación una Llave Lectora** te permite asociar tus códigos de activación a un dispositivo USB específicamente creado para poder transportar los códigos a otros ordenadores. Ese tipo de instalación requiere que dispongas de una Llave USB específica, que se vende por separado. Si dispones de dicho dispositivo, el proceso de instalación es diferente. **Para dicho caso, consulta este otro manual de instalación.**  6. Tras seleccionar el tipo de instalación, tendremos que confirmarla. Es necesario estar seguro del uso que vamos a hacer de la GMD, ya que, tras la activación, no se podrá modificar el uso elegido.

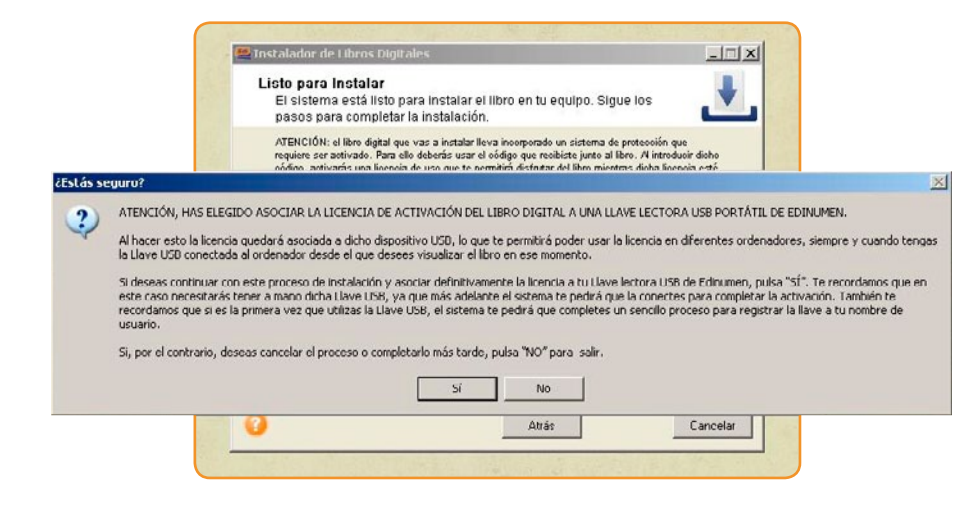

**7.** El programa instalará primero el libro.

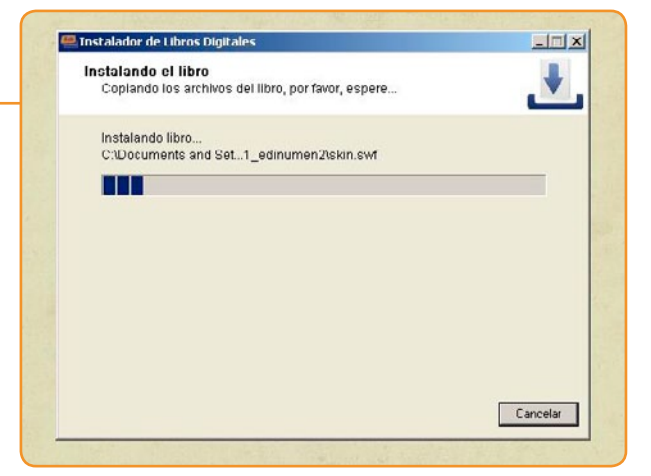

 Al finalizar la instalación podremos activar inmediatamente el libro, pulsando el botón "Activar ahora".

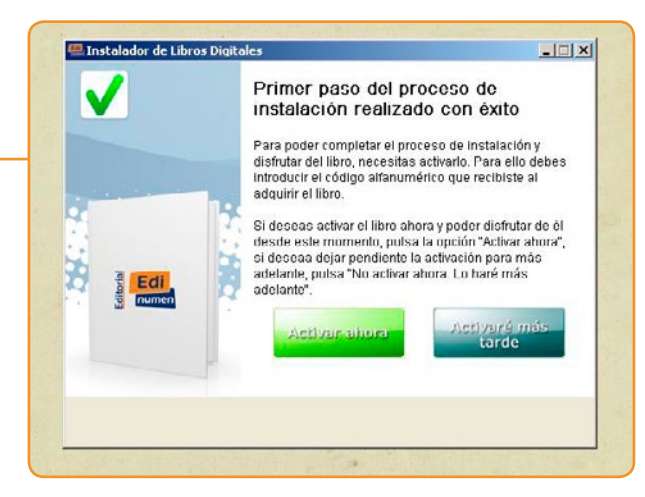

×

OK Cancel

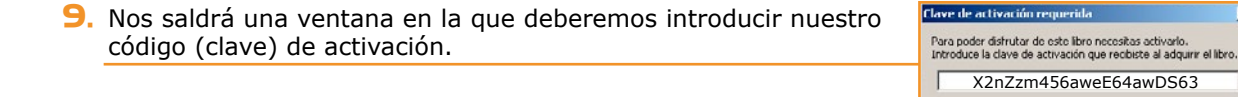

IO. Para entrar en el libro encontraremos un acceso directo en el *Escritorio* y otro en el *Menú de inicio*.